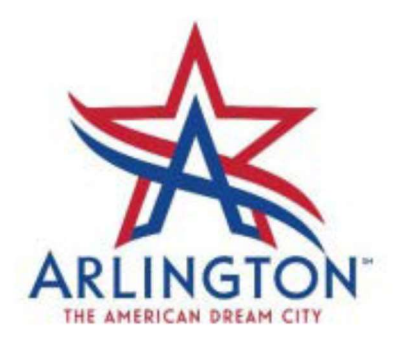

## ArlingtonPermits.com Password Reset

1. Go to www.ArlingtonPermits.com

Click on "Forgot your Password?"

|                                                 | SEARCH HELP - HOME                                                                                                    |
|-------------------------------------------------|----------------------------------------------------------------------------------------------------|
| o online platform for permits, licenses, and re | gistrations.                                                                                                    |
|                                                 |                                                                                                    |
| Email Address *                                 | in the second second se |
| Remember me                                     |                                                                                                    |
| Forgot your password?                           |                                                                                                    |
|                                                 | Do online platform for permits, licenses, and real<br>LOGIN  Email Address *  Password *  Remember me  Forgot your password?  Login                                                                                                    |

2. Enter your email address. Then click the "Submit" button.

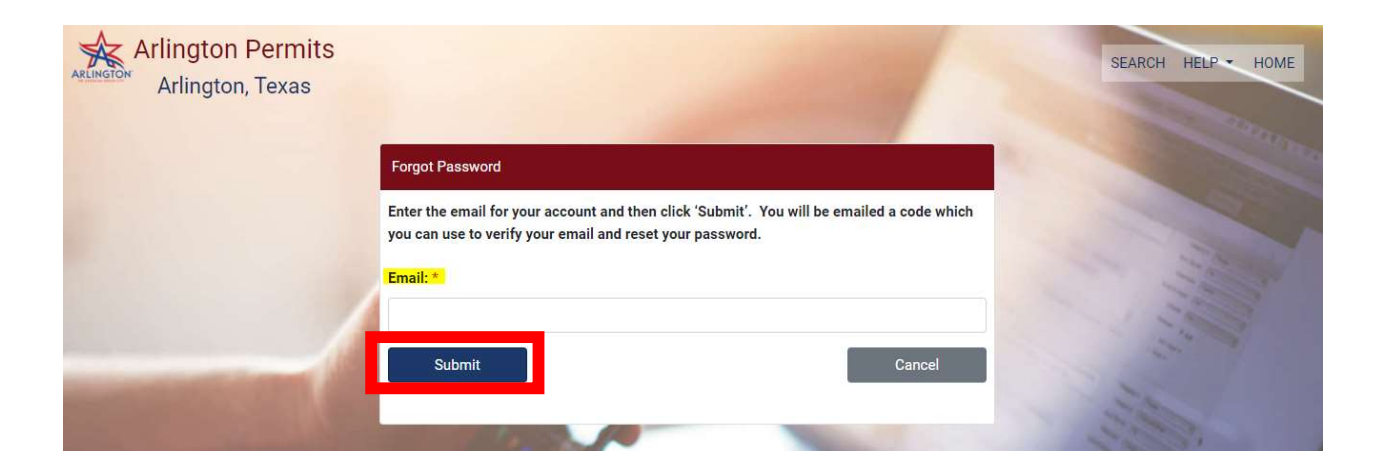

3. After you submit your email address you will receive a message stating a <u>Verification</u> <u>Code has been sent to the email address</u> your entered.

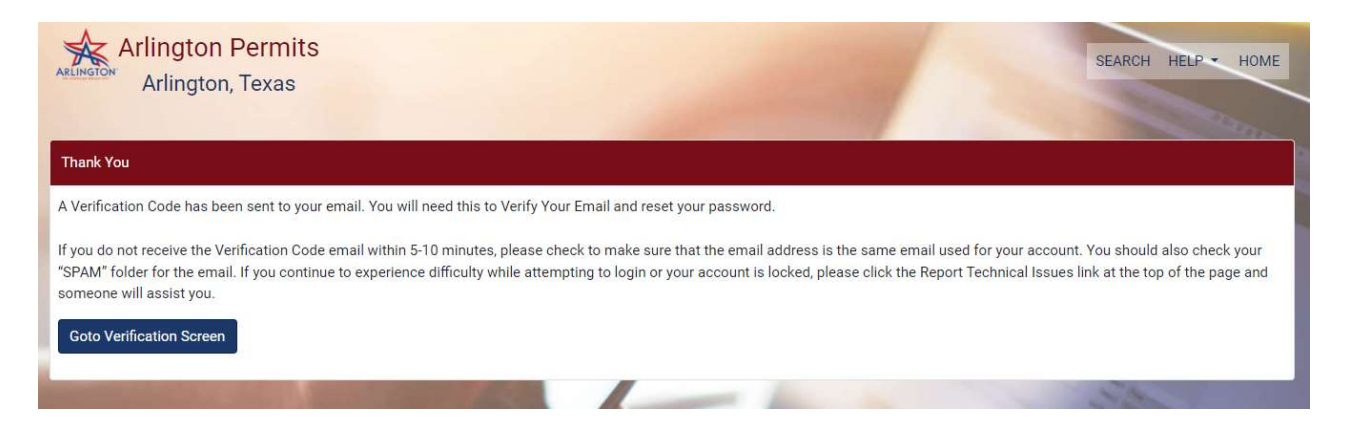

4. Check your email inbox for an email from noreply@arlingtontx.gov. If you do not receive the email in your inbox, check your "SPAM" folder. Then copy the verification code.

City of Arlington - online services - Forgot Password Reset Request

| N noreply@arlingtontx.gov                   |                   |
|---------------------------------------------|-------------------|
| Retention Policy 4 Year Retention (4 years) | Expires 5/29/2028 |
| Phish Alert                                 |                   |

A request has been received to reset your password for the City of Arlington - online services.

Please do not reply to this email. If you have any issues please email <u>Amanda-ITSupportTeam@arlingtontx.gov</u>.

5. Click the "Goto Verification Screen"

| Arlington Permits<br>Arlington, Texas                                                                                                    | SEARCH HELP HOME                                                                                   |
|----------------------------------------------------------------------------------------------------|----------------------------------------------------------------------------------------------------|
| Thank You                                                                                                    |                                                                                                    |
| A Verification Code has been sent to your email. You will need this to Verify Your Email and reset your password.                                                                                                    |                                                                                                    |
| If you do not receive the Verification Code email within 5-10 minutes, please check to make sure that the email address is the same email user<br>"SPAM" folder for the email. If you continue to experience difficulty while attempting to login or your account is locked, please click the Report<br>someone will assist you. | d for your account. You should also check your<br>Technical Issues link at the top of the page and |
| Goto Verification Screen                                                                                                    |                                                                                                    |
|                                                                                                    | A.C.                                                                                               |

- 6. To verify your email and set your new password:
  - a. Enter or paste the Verification Code you received in the email
  - b. Enter your new password
  - c. Confirm your new password (enter exactly as you entered it in New Password)
  - d. Make sure the password requirements are met at the bottom of the screen
  - e. Click the "Verify email" button

| Arli | ington Permits                      |                                     | SEARCH HELP + HO      |
|------|-------------------------------------|-------------------------------------|-----------------------|
| A    | rlington, Texas                     |                                     |                       |
|      | Email: *                            |                                     | and a start           |
|      | jessica.stafford@arlingtontx.gov    |                                     |                       |
| а.   | Verification Code: *                |                                     |                       |
|      | ############                        |                                     |                       |
| b.   | New Password: ⑦*                    |                                     |                       |
|      |                                     |                                     |                       |
| C.   | Confirm Password: *                 |                                     | 1                     |
|      |                                     |                                     | 0                     |
|      | Please confirm your password        |                                     |                       |
|      | Untitled                            |                                     |                       |
| d.   | Password Requirements Met:          |                                     |                       |
|      | ⊘ Password Min length: 10           | ⊘ Password Max length: 40           |                       |
|      | ⊘ 1+ Uppercase Characters           | Ø 1+ Numeric Characters             |                       |
| 13.0 | ⊘ 1+ Special characters (no spaces) | O New Password matches Confirmation |                       |
| e.   | Verify email                        | Resend                              | Email Validation Code |

7. When you have successfully completed the verification form you will receive a thank you message. Click Login to use your new account.

| Arlington P<br>Arlington, T | ermits<br>exas                                                                           | SEARCH HELP - HOME |
|-----------------------------|------------------------------------------------------------------------------------------|--------------------|
| all beck                    | Thank You                                                                                |                    |
|                             | Thank you for verifying your email. Your account is now active, and you may now sign on. | Login Later        |

8. The login screen will be displayed. Enter your Email Address and new Password, then click the Login button to access your account.

| Arlington Permits<br>Arlington, Texas |                                                 | SEARCH HELP HOME |
|---------------------------------------|-------------------------------------------------|------------------|
| Your one-st                           | op online platform for permits, licenses, and i | registrations.   |
|                                       | LOGIN ^<br>Email Address *                      |                  |
|                                       | Password *                                      | illin            |
|                                       | Remember me                                     |                  |
|                                       | Forgot your password?                           |                  |

9. If you are not able to complete your password reset successfully, please submit a request for assistance by clicking the <u>Report Technical Issue</u>, under the Help tab.

| Arlington Permits<br>Arlington, Texas |                                                | 0                      | SEARCH HE | LP - HOME                  | sues |
|---------------------------------------|------------------------------------------------|------------------------|-----------|----------------------------|------|
| Your one-stop                         | o online platform for permits, licenses, and i | regis <sup>-</sup> rat | tions     | Supported Browser<br>About | s    |
|                                       | LOGIN ^<br>Email Address *                     | 1                      | aller.    |                            |      |
|                                       | Password *                                     |                        | 111       |                            |      |
|                                       | C Remember me                                  |                        |           |                            |      |
|                                       | Forgot your password?                          | in                     |           |                            | -    |